Aukčný poriadok

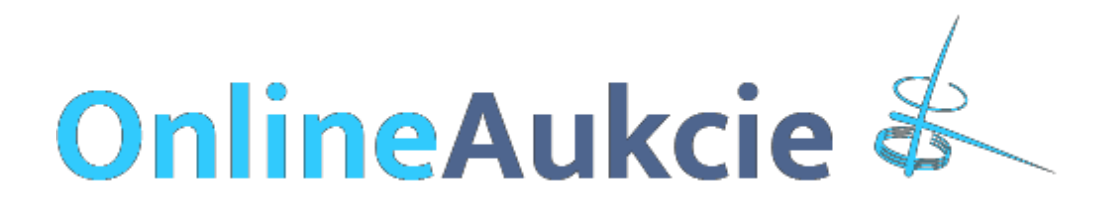

# Aukčný poriadok

# Obsah

| 1. | Úvodné ustanovenia                         | . 3 |
|----|--------------------------------------------|-----|
|    | 1.1 Definície                              | . 3 |
|    | 1.2 Úvodné ustanovenia                     | .4  |
| 2. | Minimálne požiadavky. Právne informácie    | .4  |
| 3. | OnlineAukcia                               | .4  |
|    | 3.1 Registrácia do systému                 | .4  |
|    | 3.2 Registračný formulár                   | .5  |
|    | 3.3 Prihlásenie do systému                 | .7  |
|    | 3.4 Výber OnlineAukcie                     | . 8 |
|    | 3.5 Filtrovanie a vyhľadávanie položiek    | . 8 |
|    | 3.6 Zadávanie ponúk do OnlineAukcie        | .9  |
|    | 3.7 Priebeh OnlineAukcie1                  | 12  |
|    | 3.8 Ukončenie a vyhodnotenie OnlineAukcie1 | 13  |
| 4. | Prekážky priebehu OnlineAukcie1            | 14  |
| 5. | Dôležité informácie                        | 15  |

# 1. Úvodné ustanovenia

#### **1.1 Definície**

**OnlineAukcia** znamená elektronickú aukciu realizovanú v systéme OnlineAukcie Prevádzkovateľa v zmysle podmienok určených Zadávateľom OnlineAukcie a podľa podmienok uvedených v tomto Aukčnom poriadku.

**Elektronická Cenová Ponuka/Podanie** znamená elektronickú dátovú správu Účastníka, ktorú Účastník uskutočnili prostredníctvom elektronického aukčného systému <u>www.onlineaukcie.sk</u>, za podmienok uvedených v tomto Aukčnom poriadku.

**Lehota OnlineAukcie** je časový úsek od jej začatia po jej ukončenie resp. po ukončenie jej predĺženia.

**Minimálne prihodenie** je pevne stanovená suma, o ktorú sa minimálne zvyšuje nová Elektronická Cenová Ponuka oproti poslednej Elektronickej Cenovej ponuke.

**Predmet OnlineAukcie** znamená hnuteľnosti, ktoré sú uverejnené na stránke www.onlineaukcie.sk a ktoré sú zaradené v konkurznej podstate.

**Prekážky priebehu OnlineAukcie** sú preukázateľné technické problémy na strane Prevádzkovateľa, taktiež marenie OnlineAukcie zo strany účastníka v podobe neadekvátne vysokého podania, ktoré predstavuje 10– násobok Vyvolávacej ceny.

**Prevádzkovateľ** je Dražobná spoločnosť a.s., so sídlom na Zelinárskej 6, 821 08 Bratislava, IČ0: 35 849 703, IČ DHP: SK2021706280, zapísaná v Obchodnom registri Okresného súdu Bratislava I, oddiel: Sa, vložka č. 3070/B.

**Správca konkurznej podstaty** je HUDr. Karol Kovár, správca úoadcu TERNO Group k.s. so sídlom: Ivanská cesta 12, 821 04 Bratislava, IČO:35 818 913, zapísaný v OR OS Bratislava I, odd. Sr., vložka č. 501/B

**Účastník** znamená fyzickú alebo právnickú osobu, ktorá sa ako účastník OnlineAukcie zaregistrovala a prihlásila do OnlineAukcie.

**Vyvolávacia cena** je minimálna cena, od ktorej sa odvíja výška ceny Predmetu OnlineAukcie. Túto cenu nie je možné znížiť, túto cenu je možné iba zvýšiť formou Minimálneho prihodenia.

**Zábezpeka** je peňažná suma zložená Účastníkom pred Lehotou OnlineAukcie podľa podmienok určených Zadávateľom.

**Zadávateľ** znamená fyzickú alebo právnickú osobu, ktorá si objednala realizáciu OnlineAukcie u Prevádzkovateľa.

#### 1.2 Úvodné ustanovenia

- (a) Tento aukčný poriadok upravuje práva a povinnosti Účastníkov, Prevádzkovateľa a Zadávateľa pri realizácii predaja Predmetu OnlineAukcie v rámci OnlineAukcie.
- (b) OnlineAukcia nie je verejným návrhom na uzatvorenie zmluvy, ako ani obchodnou verejnou súťažou v zmysle ustanovení § 276 až § 289 zákona č. 513/1991 Zb. Obchodného zákonníka, ani dobrovoľnou dražbou v zmysle príslušných ustanovení zákona č. 527/2002 Z.z. o dobrovoľných dražbách v znení neskorších predpisov.

### 2. Minimálne požiadavky. Právne informácie.

- (a) Minimálne technické a iné požiadavky, ktoré je Účastník povinný splniť za účelom riadneho, nerušeného a plynulého priebehu OnlineAukcie sú zverejnené na https://www.onlineaukcie.sk/minimalne-poziadavky.
- (b) Právne informácie vo vzťahu k priebehu OnlineAukcie, Účastníkom, Prevádzkovateľovi a Zadávateľovi sú zverejnené na <u>https://www.onlineaukcie.sk/pravne-informacie</u>.

# 3. OnlineAukcia

#### 3.1 Registrácia do systému

- (a) OnlineAukcia je prístupná z domény www.onlineaukcie.sk
- (b) Po zobrazení stránky je potrebné, aby Účastník, ktorý ma záujem zúčastniť sa na OnlineAukcii vyplnil registračný formulár, ktorý sa mu zobrazí po kliknutí na odkaz "Registrácia"

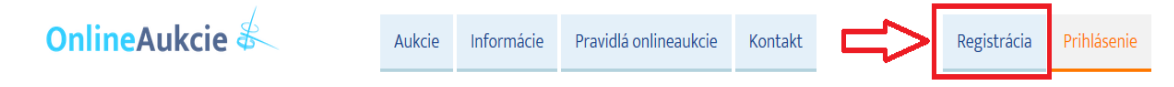

(c) Účastník sa môže zaregistrovať aj po zobrazení konkrétnej ponuky a kliknutí na odkaz "Prihlásiť sa k aukcii", kde sa mu následne zobrazí okno pre prihlásenie sa do systému a v poslednom riadku je možnosť kliknúť na odkaz "zaregistrujte sa", po jeho stlačení budete presmerovaný na registračný formulár.

| sedacia súprava BIJOUX                                                                                                    | Lokalita                                                                                              |                                                                                           |                                  |  |  |
|----------------------------------------------------------------------------------------------------|----------------------------------------------------------------------------------------------------|-------------------------------------------------------------------------------------------|----------------------------------|--|--|
|                                                                                                    | Bratislava - Ružinov, okres Bratis<br>AUKCIA<br>Vyvolávacia cena<br>Minimálne prihodenie<br>Zábezpeka | ID: 10144292                                                                              |                                  |  |  |
|                                                                                                    | Lehota registrácie do<br>Začiatok aukcie<br>Koniec aukcie                                             | 4.12.2017 10:04:35<br>4.12.2017 12:04:35<br>4.12.2017 15:04:35<br>9RIHLÁSIŤ SA K AUKCII » | o 21 dní<br>o 21 dní<br>o 21 dní |  |  |
| zdieľať: f 😏 G+ P                                                                                                    | Prílohy                                                                                               |                                                                                           |                                  |  |  |
| Prihlásenie         Ak už u nás máte vytvorené konto, prihláste sa.         E-mail         Heslo         Zabudol som heslo         PRIHL         Ak u nás nemáte vytvorené konto         Zaregistrujte | ÁSIŤ SA »<br>Sa.                                                                                      |                                                                                           |                                  |  |  |

### 3.2 Registračný formulár

- (a) Registračný formulár slúži na zaregistrovanie Účastníkov OnlineAukcie.
- (b) Účastník si pri registrácií vyberie, či je fyzická alebo právnická osoba

| Registrácia   |                 |
|---------------|-----------------|
| Fyzické osoby | Právnické osoby |

(c) Následne vyplní všetky zadané políčka pre ním vybraný typ Účastníka, zaškrtne súhlas so spracovaním osobných údajov a stlačí odkaz "Odoslať registráciu"

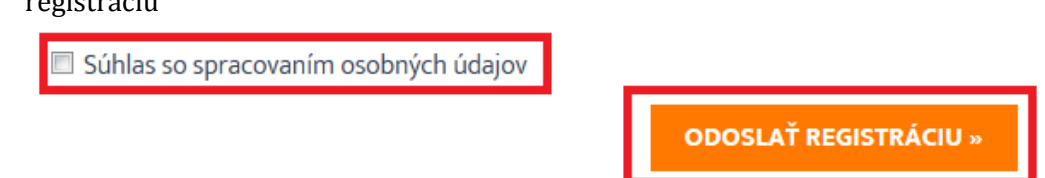

(d) V prípade, že účastník pri vypĺňaní formulára zabudol na niektoré políčko, systém ho na to upozorní a pokiaľ ho nevyplní neumožní mu

| Všetky polia sú povinné.                                                                                                    |                |  |  |  |  |  |  |  |
|----------------------------------------------------------------------------------------------------|----------------|--|--|--|--|--|--|--|
| Vyplňte meno, prosím.<br>Vyplňte správne PSČ, prosím.<br>Vyplňte telefón, prosím.<br>Musite súhlasiť so spracovaním osobných údajov. |                |  |  |  |  |  |  |  |
| Prihlasovacie údaje                                                                                                    |                |  |  |  |  |  |  |  |
| E-mail                                                                                                    | email@email.sk |  |  |  |  |  |  |  |
| Heslo                                                                                                    | ••••           |  |  |  |  |  |  |  |
| Zopakovať heslo                                                                                                    | ••••           |  |  |  |  |  |  |  |
| Osobné údaje                                                                                                    |                |  |  |  |  |  |  |  |
| Meno                                                                                                    |                |  |  |  |  |  |  |  |
| Priezvisko                                                                                                    | Priezvisko     |  |  |  |  |  |  |  |
| Adresa                                                                                                    |                |  |  |  |  |  |  |  |
| Ulica, číslo                                                                                                    | Ulica          |  |  |  |  |  |  |  |
| Mesto                                                                                                    | Mesto          |  |  |  |  |  |  |  |
| PSČ                                                                                                    |                |  |  |  |  |  |  |  |
| Štát                                                                                                    | Slovensko      |  |  |  |  |  |  |  |
| Telefón                                                                                                    |                |  |  |  |  |  |  |  |

registráciu.

- (e) Po úspešnej registrácií účastník OnlineAukcie dostane na email, ktorý uviedol pri registrácií ako overovací email, ktorý je potrebné potvrdiť stlačením na odkaz v texte emailu. Po overení emailu je možné sa prihlásiť do systému.
- (f) V prípade, že predmetný email účastník nedostane, je možné nanovo požiadať o overovací email, stlačením na odkaz "Prihlásenie",ktorý sa nachádza v hlavičke stránky, následne vyplnením prihlasovacích údajov "E-mail", "Heslo" a stlačením odkazu "Prihlásiť sa". Po stlačení vybehne odkaz, odkiaľ je možné požiadať o opätovné zaslanie overovacieho emailu.

| OnlineAukcie                                                                                                    | Aukcie         | Informácie | Pravidlá onlineaukcie | Kontakt | Prihlásenie |
|----------------------------------------------------------------------------------------------------|----------------|------------|-----------------------|---------|-------------|
| Prihlásenie         Ak už u nás máte vytvorené konto, pril         E-mail         Heslo         Zabudol som heslo         Ak u nás nemáte vytvorené konto, zaro                                                                                                    | PRIHLÁ         | SIŤ SA »   |                       |         |             |
| Prihlásenie         Ak už u nás máte vytvorené konto, prihláste sa.         Musite overiť e-mail, ktorý ste dostali po registrá         Zaslať znova         E-mail         Heslo         Zabudol som heslo         PRIHLÁSU         Ak u nás nemáte vytvorené konto, zaregistrujte sa | cii!<br>T SA » |            |                       |         |             |

(g) Tu vyplníte nanovo email, na ktorý ste neobdržali overovací email a stlačíte odkaz "Odoslať"

| Overen | nie e-ma | ailu |
|--------|----------|------|
|        |          |      |

Potrebujete znova poslať aktivačný e-mail?

| E-mail: |           |  |
|---------|-----------|--|
|         | ODOSLAŤ » |  |

#### 3.3 Prihlásenie do systému

- (a) OnlineAukcia je prístupná z domény <u>www.onlineaukcie.sk</u>
- (b) Po zobrazení stránky je potrebné, aby registrovaný Účastník sa prihlásil do systému kliknutím v pravom hornom rohu na odkaz "Prihlásenie".

| OnlineAukcie | Aukcie | Informácie | Pravidlá onlineaukcie | Kontakt | Prihlásenie |
|--------------|--------|------------|-----------------------|---------|-------------|
|              |        |            |                       |         |             |

(c) Po kliknutí na odkaz Prihlásenie sa otvorí prihlasovacie okno, do ktorého Účastník zadá E-mail a heslo, ktoré zadal pri registrácii a klikne na odkaz "PRIHLÁSIŤ SA".

| Ak už u nás máte vytvorené konto, prihláste sa.<br>E-mail<br>Heslo | Prihlásenie                                     |                |  |  |  |  |  |
|--------------------------------------------------------------------|-------------------------------------------------|----------------|--|--|--|--|--|
| E-mail<br>Heslo                                                    | Ak už u nás máte vytvorené konto, prihláste sa. |                |  |  |  |  |  |
| Heslo                                                              | E-mail                                          |                |  |  |  |  |  |
|                                                                    | Heslo                                           |                |  |  |  |  |  |
| Zabudol som heslo PRIHLÁSIŤ SA »                                   | Zabudol som heslo                               | PRIHLÁSIŤ SA » |  |  |  |  |  |

(d) V prípade, že účastník OnlineAukcie zabudne svoje prihlasovacie heslo, je možné požiadať o vytvorenie nového hesla kliknutím na odkaz "Zabudol som heslo" a následne vyplnením emailovej adresy konta, na ktorom sa má heslo obnoviť.

| Prihlásenie                                                |  |  |  |  |  |  |  |  |
|------------------------------------------------------------|--|--|--|--|--|--|--|--|
| Ak už u nás máte vytvorené konto, prihláste sa.            |  |  |  |  |  |  |  |  |
| E-mail                                                     |  |  |  |  |  |  |  |  |
| Heslo                                                      |  |  |  |  |  |  |  |  |
| Zabudol som heslo                                          |  |  |  |  |  |  |  |  |
| Ak u nás nemáte vytvorené konto, <u>zaregistrujte sa</u> . |  |  |  |  |  |  |  |  |
|                                                            |  |  |  |  |  |  |  |  |

#### Nové heslo

Zabudli ste heslo? Zadajte svoj e-mail a pošleme Vám link pre vytvorenie nového hesla.

| LAŤ » | 1    |      |      |      |      |
|-------|------|------|------|------|------|
|       | AŤ » | AŤ » | AŤ » | AŤ » | AŤ » |

#### 3.4 Výber OnlineAukcie

(a) Po prihlásení do systému kliknutím na odkaz "Aukcie" sa zobrazia aukcie.

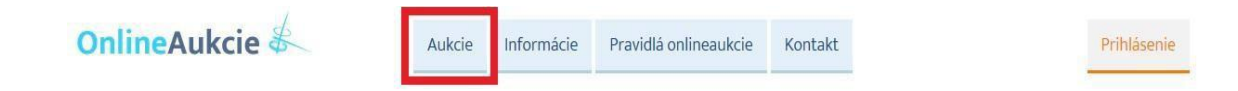

- (b) Práve prebiehajúce OnlineAukcie sú zvýraznené zelenou farbou.
- (c) OnlineAukcie, ktoré ešte nezačali sú označené modrou farbou.
- (d) OnlineAukcie, ktoré skončili sú označené sivou farbou.

| BRATISLAVA - RUŽI      | NOV                   | BRATISLAVA - RUŽI         | NOV -                  | BRATISLAVA - RUŽ      | INOV                      |
|------------------------|-----------------------|---------------------------|------------------------|-----------------------|---------------------------|
| te                     | st                    | te                        | st                     |                       | est                       |
| AKTUÁLNA CENA<br>105 € | MIN. PRIHODENIE<br>1€ | VYVOLÁVACIA CENA<br>100 € | MIN. PRIHODENIE<br>1€  | KONEČNÁ CENA<br>105 € | VYVOLÁVACIA CENA<br>100 € |
| AUKCIA                 | PREBIEHA              | AUKCIA ZAČNE: 14.1        | 11.2017 12:53 01:39:46 |                       | JKONČENÁ                  |
| - obrázky sú i         | lustratívne           |                           |                        |                       |                           |

#### 3.5 Filtrovanie a vyhľadávanie položiek

(a) Umožňuje účastníkovi zvoliť si produkt, ktorý ho zaujíma.

| Kategória    | ~     | Typ obstarania | ~ | Fulltextové vyhľadávanie | Zobraziť aj neaktívne | Q | <b>ZOBRAZIŤ</b> (193) |
|--------------|-------|----------------|---|--------------------------|-----------------------|---|-----------------------|
| OnlineAukcie | (193) |                |   |                          |                       |   |                       |

- (b) Výber je možné uskutočniť v rámci "Kategórie" a v nej "Podkategórie"
- (c) Podľa typu "obstarania"
- (d) Podľa kľúčových slov "Fulltextové vyhľadávanie"
- (e) V prípade, že účastník zaškrtne "Zobraziť aj neaktívne" zobrazia sa mu aj

aukcie, ktoré sú už ukončené

(f) Výber potvrdíte stlačením odkazu "Zobraziť"

#### 3.6 Zadávanie ponúk do OnlineAukcie

(a) Po začatí OnlineAukcie sa v kolónke "Prihodenie na" zobrazuje Vyvolávacia cena (obrázok a) alebo, ak už bolo urobené po začatí OnlineAukcie podanie, zobrazuje sa aktuálna najvyššia Elektronická Cenová Ponuka <u>automaticky</u> <u>navýšen á</u> o Minimálne prihodenie (obrázok b) (sleduj kolónku "Prihodenie na", ktorá obsahuje automaticky predvyplnené podanie o výšku Minimálneho prihodenia).

| brázok a                                                                    |                                                                                  |            | obrázok b                                                                   |                                                           |            |
|-----------------------------------------------------------------------------|----------------------------------------------------------------------------------|------------|-----------------------------------------------------------------------------|-----------------------------------------------------------|------------|
| <b>Lokalita</b><br>Bratislava - Podunajské Biskup                           | ice, okres Bratislava II, Bratislavský kraj                                      |            | <b>Lokalita</b><br>Bratislava - Podunajské Biskup                           | ice, okres Bratislava II, Bratislavský kraj               |            |
| AUKCIA                                                                      |                                                                                  | ID: test99 | AUKCIA                                                                      |                                                           | ID: test98 |
| Vyvolávacia cena<br>Minimálne prihodenie<br>Zábezpeka<br>Možnosť predĺženia | 1 000 € s DPH<br>100 €<br>100 €<br>1 minúta                                      |            | Vyvolávacia cena<br>Minimálne prihodenie<br>Zábezpeka<br>Možnosť predĺženia | 1 000 € s DPH<br>100 €<br>100 €<br>1 minúta               |            |
| Začiatok aukcie<br>Koniec aukcie                                            | 18.9.2017 13:33:32         aktivna           18.9.2017 13:48:32         00:10:59 |            | Začiatok aukcie<br>Koniec aukcie                                            | 18.9.2017 13:43:11 aktivna<br>18.9.2017 13:56:11 00:10:56 |            |
| Aktuálna cena                                                               | 1 000 € s DPH                                                                    |            | Aktuálna cena                                                               | 1000€ ₅ <sub>DPH</sub>                                    |            |
| Prihodenie na                                                               | 1 000 ¢<br>Odoslať prihodenie »                                                  |            | Prihodenie na                                                               | 1 100 E                                                   |            |
| História prihodení (0)                                                      |                                                                                  |            | 🖸 História prihodení (1)                                                    |                                                           |            |

- (b) Účastník robí svoju Elektronickú Cenovú Ponuku:
  - (ba) vpísaním ponúkanej ceny do kolónky "Prihodenie na" a kliknutím na odkaz "ODOSLAŤ PRIHODENIE". Po kliknutí na odkaz "ODOSLAŤ PRIHODENIE" sa zobrazí nové okno "Potvrdenie prihodenia", v ktorom je pre odoslanie Elektronickej Cenovej Ponuky potrebné opätovne kliknúť na odkaz "ODOSLAŤ PRIHODENIE". V prípade, že účastník nechce odoslať svoju Elektronickú Cenovú ponuku, napríklad z dôvodu chyby v písaní, je potrebné kliknúť na odkaz "ZRUŠIŤ".
  - (bb) kliknutím na odkaz "ODOSLAŤ PRIHODENIE". Po kliknutí na odkaz "ODOSLAŤ PRIHODENIE" sa zobrazí nové okno "Potvrdenie prihodenia" v ktorom je pre odoslanie Elektronickej Cenovej Ponuky potrebné opätovne kliknúť na odkaz "ODOSLAŤ PRIHODENIE". V prípade, že účastník nechce odoslať svoju Elektronickú Cenovú ponuku, je potrebné kliknúť na odkaz "ZRUŠIŤ"

| obrázok (Printscreen prvého podania. Prvé podanie môže byť spravené v identickej výške ako je suma Vyvolávacej ceny, |
|----------------------------------------------------------------------------------------------------|
| ale samozrejme môže byť aj Účastníkom zvýšené. Pre riadne uskutočnenie podania musíte svoje podanie potvrdiť - viď   |
| znázornenie.)                                                                                                    |

| AUKCIA                                                                       |                                        |        | ID: BAT_8      |
|------------------------------------------------------------------------------|----------------------------------------|--------|----------------|
| Vyvolávacia cena<br>Minimialne prihodenie<br>Zábezpeka<br>Možnosť predĺženia | 300 € s DPH<br>1 €<br>30 €<br>2 minúty |        |                |
| Začiatok aukcie                                                              | 21.8.2017 14:02:56                     |        |                |
| Koniec aukcie                                                                | 24.8.2017 14:39:24                     | zajtra |                |
| Aktuálna cena                                                                | 300€ s DPH                             | 6      |                |
| Prihodenie na                                                                | 300                                    | 6      |                |
|                                                                              | 500                                    |        | 1              |
|                                                                              | ODOSLAŤ PRIHO                          | DENIE  | $\langle \Box$ |
| 🗖 História prihodení (0)                                                     |                                        |        |                |
| Historia prinodeni (0)                                                       |                                        |        |                |

Upozornenie: Po potvrdení Elektronickej Cenovej ponuky, kliknutím na odkaz "ODOSLAŤ PRIHODENIE" v okne "Potvrdenie prihodenia" sa takáto Elektronická cenová ponuka stáva záväznou. Upozornenie: Suma v kolónke "Prihodenie na" musí byť urobená v celých číslach len v číselných znakoch bez bodiek a čiarok, pričom nie sú prípustné žiadne čísla, ktoré by obsahovali desatinné miesta.

(c) V prípade, že Elektronická Cenová Ponuka Účastníka bola systémom <u>www.onlineaukcie.sk</u> akceptovaná, zobrazí sa Účastníkovi správa "Úspešne odoslané prihodenie!".

obrázok (Printscreen prvého úspešného systémom zaevidovaného podania, ktoré môže byť spravené vo výške Vyvolávacej ceny. Následne je možné podania len zvyšovať minimálne o sumu Minimálneho prihodenia)

| Vyvolávacia cena<br>Minimálne prihodenie<br>Zábezpeka<br>Možnosť predĺženia | 300 € s DPH<br>1 €<br>30 €<br>2 minúty |             |  |
|-----------------------------------------------------------------------------|----------------------------------------|-------------|--|
| Začiatok aukcie                                                             | 21.8.2017 14:02:56                     | aktivna     |  |
| Koniec aukcie                                                               | 24.8.2017 14:39:24                     | zajtra      |  |
| Aktuálna cena                                                               | 300 € s DPI                            | н           |  |
|                                                                             | Úspešne odoslané                       | prihodenie! |  |

obrázok (Printscreen ďalšieho úspešného systémom zaevidovaného podania, ktoré bolo uskutočnené po prvom podaní (Vyvolávacia cena)

| AUKCIA                                                                      |                                       | ID: BAT_8   |
|-----------------------------------------------------------------------------|---------------------------------------|-------------|
| Vyvolávacia cena<br>Minimálne prihodenie<br>Zábezpeka<br>Možnosť predĺženia | 300 € s DPH<br>1€<br>30 €<br>2 minúty |             |
| Začiatok aukcie                                                             | 21.8.2017 14:02:56                    | aktivna     |
| Koniec aukcie                                                               | 24.8.2017 14:39:24                    | zajtra      |
| Aktuálna cena                                                               | <b>301€</b> <sub>s DP</sub>           |             |
|                                                                             | Úspešne odoslané                      | prihodenie! |
| 🖪 História prihodení (1)                                                    |                                       |             |

(d) V prípade, že Elektronická Cenová Ponuka účastníka nebola systémom <u>www.onlineaukcie.sk</u> akceptovaná, je potrebné ju zopakovať spôsobom podľa písm. (b) tohto bodu. Na skutočnosť, že Elektronická Cenová Ponuka Účastníka nebola akceptovaná, bude Účastník systémom <u>www.onlineaukcie.sk</u> upozornený.

obrázok a (Printscreen neúspešného podania, pretože bolo spravené v nižšej sume ako Vyvolávacia cena. Rovnako systém nebude akceptovať podania, ktoré budú spravené po prvom podaní, ak ich suma bude nižšia ako suma Minimálneho prihodenia).

| UKCIA                   |                     | ID: BAT_                       |
|-------------------------|---------------------|--------------------------------|
| /yvolávacia cena        | 300 € s DPH         |                                |
| Ainimålne<br>prihodenie | 1 €                 |                                |
| ábezpeka                | 30 €                |                                |
| ložnosť predĺženia      | 2 minúty            |                                |
| ačiatok aukcie          | 21.8.2017 14:02:56  | aktīvna                        |
| oniec aukcie            | 24.8.2017 14:39:24  | zajtra                         |
|                         | Prihodenie je nižši | e ako najnižšia povolená suma. |
| rihodenie na            | 299                 | €                              |
|                         | ODOSLAŤ PRIH        |                                |
|                         | ODOSLAŤ PRIH        | ODENIE »                       |

- (e) Elektronická Cenová Ponuka Účastníka musí byť vždy vyššia, najmenej o sumu Minimálneho prihodenia, ako posledná Elektronická Cenová Ponuka urobená iným Účastníkom, to neplatí ak :
  - (ea) nebola doposiaľ urobená Elektronická Cenová Ponuka žiadnym účastníkom OnlineAukcie, v tomto prípade stačí urobiť Elektronickú Cenovú Ponuku vo výške Vyvolávacej ceny.
- (f) Zadávateľ si vyhradzuje právo ukončiť OnlineAukciu, v prípade špekulatívneho konania účastníkov OnlineAukcie. Za špekulatívne konanie sa považuje prihodenie podania v neadekvatnej výške vzhľadom na hodnotu ponúkaného predmetu, t. j. 10 – nasobok Vyvolávacej ceny. V prípade opakovaného konania účastníka OnlineAukcie, ktoré bude vyhodnotené zo strany Zadávateľa OnlineAukcie ako špekulatívne a bude tvoriť prekážku priebehu OnlineAukcie, bude takémuto účastníkovi zrušená možnosť prihlásiť sa do systému.

#### **3.7 Priebeh OnlineAukcie**

(a) Účastník môže svoje Elektronické Cenové Ponuky robiť spôsobom podľa bodu 3.6 tohto Aukčného poriadku len v Lehote OnlineAukcie. **Upozornenie**: Pre ukončenie aukcie je rozhodujúci čas na serveri, ktorý sa zobrazuje v kolónke "Koniec aukcie" a nie čas, ktorý sa zobrazuje v počítači Účastníka.

| Αυκςια                                   | ID: BAT_8                          |
|------------------------------------------|------------------------------------|
| Vyvolávacia cena<br>Minimálne prihodenie | 300 € s DPH<br>1-€<br>20 5         |
| Zabezpeka<br>Možnosť predĺženia          | 30€<br>2 minúty                    |
| Začiatok aukcie                          | 21.8.2017 14:02:56 aktívna         |
| Koniec aukcie                            | 23.8.2017 15:39:24 <b>00:22:02</b> |
| Aktuálna cena                            | 310 € <sub>s DPH</sub>             |
| Prihodenie na                            | 310 €                              |
|                                          | ODOSLAŤ PRIHODENIE »               |
|                                          |                                    |

- (b) Účastník je na urobenie Elektronickej Cenovej Ponuky iným Účastníkom upozornený emailom. Aktualizovať stránku je možné kliknutím na refresh v prehliadači účastníka prípadne stlačením klávesy "F5" na klávesnici.
- (c) Stránka OnlineAukcie je pravidelne automaticky aktualizovaná systémom <u>www.onlineaukcie.sk</u> v niekoľko sekundových intervaloch. Manuálne aktualizovať stránku OnlineAukcie je možné kliknutím na refresh v prehliadači alebo stlačením klávesy "F5" na

klávesnici. **Upozornenie**: V prípade zvýšenej aktivity účastníkov (súbežné podania viacerých účastníkov v priebehu krátkych sekundových intervalov) môže byť sťažená možnosť robenia Elektronických Cenových ponúk podľa bodu 3.6 písm. (b), časť (ba) tohto Aukčného poriadku, možnosť robenia Elektronických Cenových ponúk, podľa bodu 3.6 písm. (b), časť (bb) tohto Aukčného poriadku tým nie je obmedzená. Bez ohľadu na uvedené však uvádzame, že systém po uskutočnení Elektronickej Cenovej Ponuky v poslednej minúte OnlineAukcie predlžuje trvanie OnlineAukcie o 3 minúty, to znamená, že každý účastník bude mať možnosť spraviť svoju Elektronickú Cenovú ponuku.

(d) Počas Lehoty OnlineAukcie sa najvyššia Elektronická Cenová ponuka zobrazuje v kolónke "Aktuálna cena".

| AUKCIA                                                                      |                                        |             | ID: BAT_ |
|-----------------------------------------------------------------------------|----------------------------------------|-------------|----------|
| Vyvolávacia cena<br>Minimálne prihodenie<br>Zábezpeka<br>Možnosť predĺženia | 300 € s DPH<br>1 €<br>30 €<br>2 minúty |             |          |
| Začiatok aukcie                                                             | 21.8.2017 14:02:56                     | aktívna     |          |
| Koniec aukcie                                                               | 24.8.2017 14:39:24                     | zajtra      |          |
| Aktuálna cena                                                               | 300 € s DPI                            | -           |          |
|                                                                             | Úspešne odoslané                       | prihodenie! |          |
| 🚹 História prihodení (1)                                                    |                                        |             |          |

(e) Históriu urobených Elektronických Cenových Ponúk pri konkrétnej OnlineAukcii je možné zobraziť kliknutím na symbol "+" pri kolónke "História prihodení". V kolónke "História prihodení" sú Vaše Elektronické Cenové Ponuky označené Vašim prihlasovacím menom, Elektronické Cenové Ponuky ostatných Účastníkov sú označené slovom "user" ku ktorému je pripojený náhodne vygenerovaný číselný kód.

| USER296278 | 23.8.2017 15:25 | 311€  |
|------------|-----------------|-------|
| Vy         | 23.8.2017 15:10 | 310 € |
| Vy         | 23.8.2017 15:09 | 300 € |

(f) V prípade, že niektorý z Účastníkov urobí svoju Elektronickú Cenovú Ponuku počas poslednej minúty Lehoty OnlineAukcie zmení sa čas v kolónke "Koniec aukcie" na 00:03:00 čím sa predĺži Lehota OnlineAukcie.

### 3.8 Ukončenie a vyhodnotenie Online Aukcie

- (a) OnlineAukcia je ukončená momentom uplynutia Lehoty OnlineAukcie.
- (b) Víťazom OnlineAukcie sa stane Účastník, ktorého Elektronická Cenová Ponuka bola vyhodnotená ako najvyššia.

| <b>.okalita</b><br>ratislava - Ružinov, okres Bratislava II, Bratislavský kraj |                                                 |           |  |  |  |
|--------------------------------------------------------------------------------|-------------------------------------------------|-----------|--|--|--|
| UKONČENÁ AUKCIA                                                                |                                                 | ID: test1 |  |  |  |
| <b>Konečná cena</b><br>Vyvolávacia cena<br>Minimálne prihodenie<br>Zábezpeka   | <b>105 €</b> s DPH<br>100 € s DPH<br>1 €<br>- € |           |  |  |  |
| Začiatok aukcie<br>Koniec aukcie                                               | 13.11.2017 16:53:00<br>13.11.2017 16:55:32      |           |  |  |  |
| <ul> <li>História prihodení (2)</li> <li>User150853</li> </ul>                 | 13.11.2017 16:53                                | 105€      |  |  |  |

- (c) Po ukončení OnlineAukcie bude víťaznému Účastníkovi OnlineAukcie doručená prostredníctvom e-mailu správa s oznamom o jeho víťaznej Elektronickej Cenovej Ponuke.
- (d) Po ukončení OnlineAukcie bude neúspešnému Účastníkovi OnlineAukcie doručená prostredníctvom e-mailu správa s oznamom o jeho neúspešnej Elektronickej Cenovej Ponuke.

# 4. Prekážky priebehu OnlineAukcie

- (a) V prípade Prekážok priebehu OnlineAukcie je Prevádzkovateľ na základe pokynu Zadávateľa oprávnený:
- prerušiť OnlineAukciu na čas potrebný k odstráneniu Prekážok priebehu OnlineAukcie, pričom pri opätovnom spustení OnlineAukcie môže byť čas ukončenia OnlineAukcie posunutý o dobu, počas ktorej bola OnlineAukcia pozastavená. Elektronické Cenové Ponuky urobené do momentu prerušenia OnlineAukcie ostávajú v plnej miere v platnosti.
- určiť nový termín OnlineAukcie. Elektronické Cenové Ponuky urobené počas pôvodnej OnlineAukcie sa považujú za neplatné.
- (b) O Prekážkach priebehu OnlineAukcie je Prevádzkovateľ/Zadávateľ povinný informovať Účastníkov bez zbytočného odkladu.
- (c) Technické problémy na strane Účastníka nie sú dôvodom na prerušenie alebo opakovanie OnlineAukcie.

# 5. Dôležité informácie

#### 5.1 Spôsob platby za predmet OnlineAukcie

Platba víťazom OnlineAukcie bude realizovaná bezhotovostným prevodom na účet Prevádzkovateľa vedený vo Všeobecnej úverovej banke, a.s. IBAN: **IBAN: SK71 0200 0000 0019 5703 8659, vedený vo Všeobecnej úverovej banke a.s.** 

#### 5.2 Spôsob dopravy a vyzdvihnutia predmetu OnlineAukcie

Nadobúdateľ hnuteľných vecí si ich vyzdvihnutie a odvoz zabezpečuje na vlastné náklady v termíne určenom po dohode s Prevádzkovateľom. Hnuteľné veci sa nachádzajú v priestoroch bývalého obchodného domu Hypernova Zvolen Rákoš 8141/18, 960 01 Zvolen – Tepličky a v priestoroch bývalého obchodného domu Hypernova Bardejov, Mlynská ulica, 085 01 Bardejov; presné umiestnenie konkrétnej hnuteľnej veci je uvedené na stránke www.onlineaukcie.sk.

#### 5.3 Súhlas Správcu

Vzhľadom na to, že OnlineAukciou sa speňažuje majetok spadajúci do konkurznej podstaty úpadcu TERNO Group k.s., so sídlom: Ivanská cesta 12, 821 04 Bratislava, IČO: 35 818 913, zapísaný v OR OS Bratislava I, odd. Sr., vložka č.501/B, Správca konkurznej podstaty spolu s Príslušným orgánom má právo odmietnuť akúkoľvek víťaznú ponuku urobenú v rámci OnlineAukcie z dôvodu nevýhodnosti pre konkurznú podstatu.

#### 5.4 Ochrana osobných údajov

Prevádzkovateľ OnlineAukcie na internetovej stránke www.onlineaukcie.sk prehlasuje, že všetky Účastníkom poskytnuté osobné údaje sú považované za dôverné a Prevádzkovateľ ich spracúva v súlade so zákonom číslo 18/2018 Z. z. o ochrane osobných údajov a o zmene a doplnení niektorých zákonov v znení neskorších právnych predpisov (ďalej len "Zákon o ochrane osobných údajov"), v súlade s nariadením GDPR a v súlade s Aukčným poriadkom Prevádzkovateľa. Žiadne z poskytnutých osobných údajov nebudú inak zverejnené ani poskytnuté tretej osobe.

Všetky osobné údaje, poskytnuté Účastníkom OnlineAukcie pri registrácii do OnlineAukcie, sú zhromažďované, spracovávané a archivované v súlade s platnou legislatívou Slovenskej republiky, najmä so Zákonom o ochrane osobných údajov, a s GDPR a to predovšetkým za účelom identifikácie účastníka OnlineAukcie a k realizácii činností súvisiacich s účasťou na OnlineAukcii. Za osobný údaj sa pre účely realizácie OnlineAukcie považuje najmä: meno a priezvisko, adresa trvalého pobytu, telefónne číslo, e-mailová adresa pri fyzickej osobe a kontaktné údaje osoby oprávnenej konať za právnickú osobu v podobe meno, priezvisko, adresa jej trvalého pobytu, telefónne číslo.

Účastník OnlineAukcie vyplnením registračného formuláru k OnlineAukcii na stránke <u>www.onlineaukcie.sk</u>udeľuje Prevádzkovateľovi súhlas k zhromažďovaniu a spracovávaniu svojich osobných údajov pre účely realizácie OnlineAukcie a to v plnom rozsahu účastníkom poskytnutých údajov. Tento súhlas sa udeľuje na dobu neurčitú. Účastník OnlineAukcie má právo prístupu k svojím osobným údajom a v prípade vzniku chybného stavu právo na ich

opravu alebo odstránenie chybného stavu.

Súhlas so spracovaním osobných údajov môže účastník kedykoľvek odvolať zmenou nastavení svojho profilu na stránke www.onlineaukcie.sk.